Zamjena ETV uređaja (STB)

Uključite novi Extra TV uređaj i na ekranu će se pojaviti forma za unos korisničkog imena.

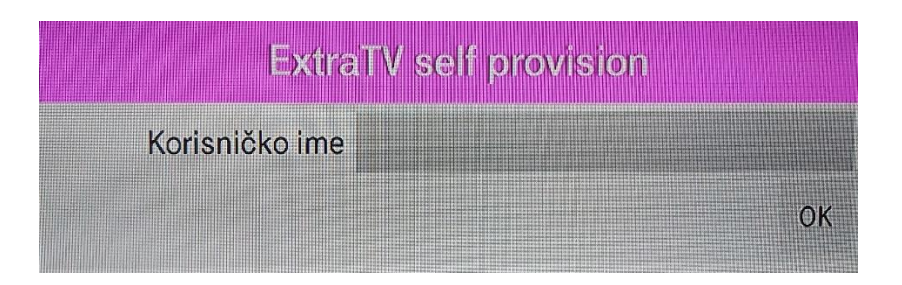

Koristeći daljinski upravljač, unesite svoje korisničko ime (dobili ste ga od tehničara, a možete ga dobiti i pozivom na 1500). Naš primjer na slikama je ilustrativan.

Ukoliko unesete neku pogrešnu cifru, unos možete obrisati pomoću dugmeta ispod broja 7 na daljinskom

Ako ukucate pogrešno korisničko ime i pritisnete OK...

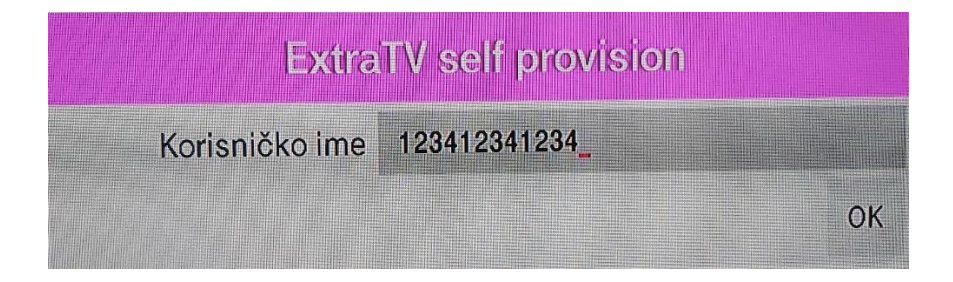

... na ekranu će se pojaviti poruka koja vas o tome informiše. Nema problema, ponovo unesite ispravno korisničko ime.

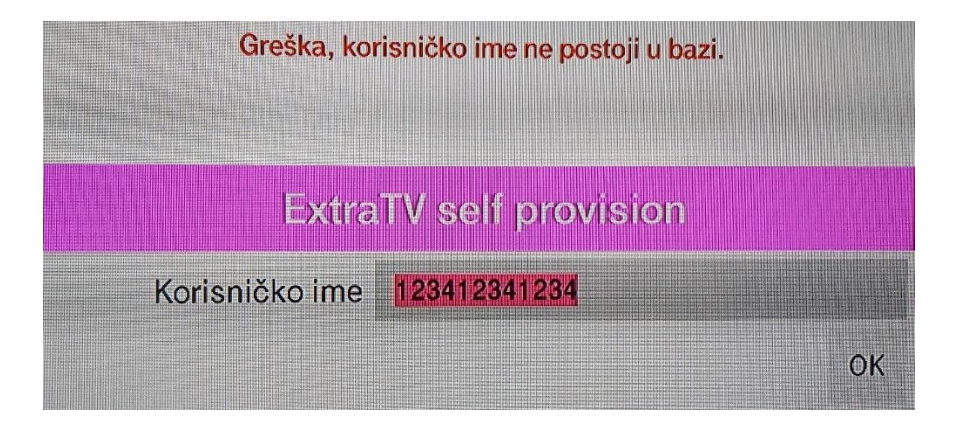

Nakon unošenja ispravnog korisničkog imena pritisnite OK, i pojaviće se forma, kao na slici niže, sa vašim korisničkim podacima i opcijama.

Pošto se radi o zamjeni Extra TV uređaja, neophodno je prvo obrisati stari uređaj koji se mijenja. Na daljinskom pritisnite **2** (brisanje nekog od postojećih uređaja).

| ExtraTV self provision                    |  |
|-------------------------------------------|--|
| Korisničko ime 00137                      |  |
| Ime                                       |  |
| Telefon :                                 |  |
| Odaberite opciju:                         |  |
| 1 - dodavanje novog uređaja.              |  |
| 2 - brisanje nekog od postojećih uređaja. |  |
| 3 - setovanje recording uređaja.          |  |
| 4 - povratak na unos korisničkog imena.   |  |
| 5 - kraj rada.                            |  |

Nakon toga otvoriće se forma preko koje se brišu postojeći uređaji.

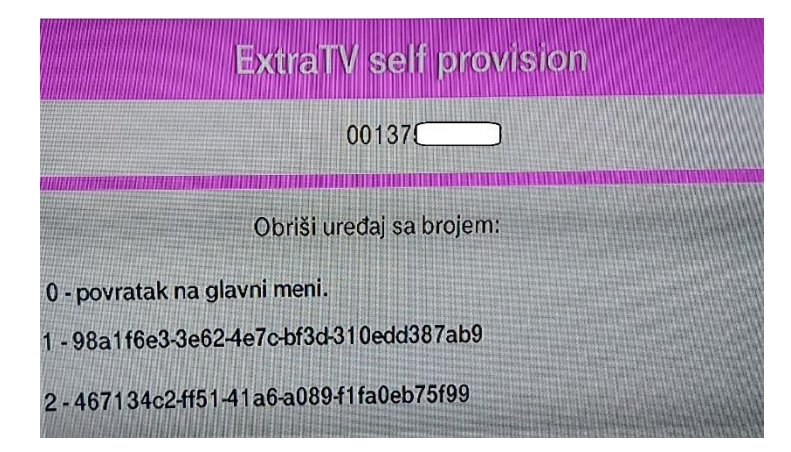

U našem ilustrativnom primjeru, pod ovim korisničkim imenom su registrovana 2 Extra TV uređaja – obrišite onaj koji je u kvaru. U ovakvoj situaciji, ako imate 2 ili više uređaja, na Extra TV uređaju koji je u kvaru provjerite informacije "Guid". Tako ćete znati koji uređaj treba da obrišete:

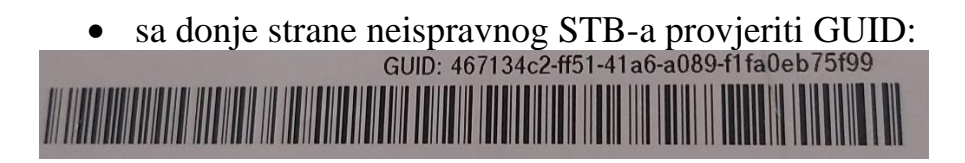

Da biste obrisali ovaj uređaj, na daljinskom pristisnite broj pod kojim je registrovan ovaj Extra TV uređaj. U našem primjeru, to je **2**.

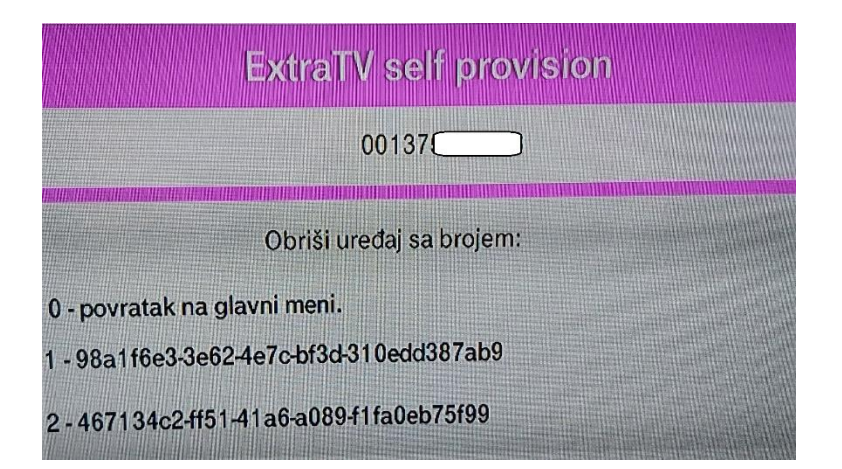

Nakon toga pojaviće se informacija da je uređaj uspješno obrisan.

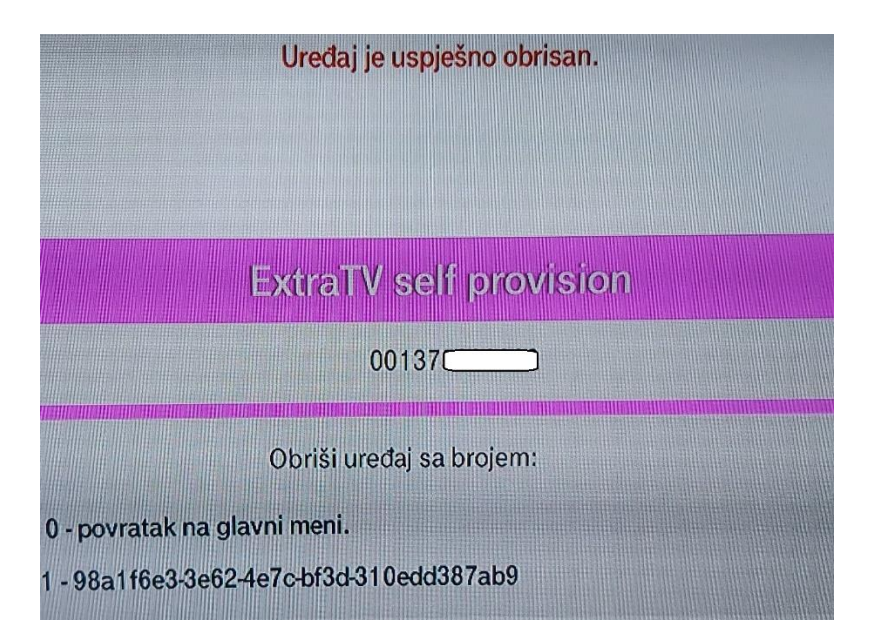

Kada ste obrisali Extra TV uređaj, potrebno je da registrujete novi. Vratite se u Glavni meni pritiskom na broj **0**. Pojaviće se slika:

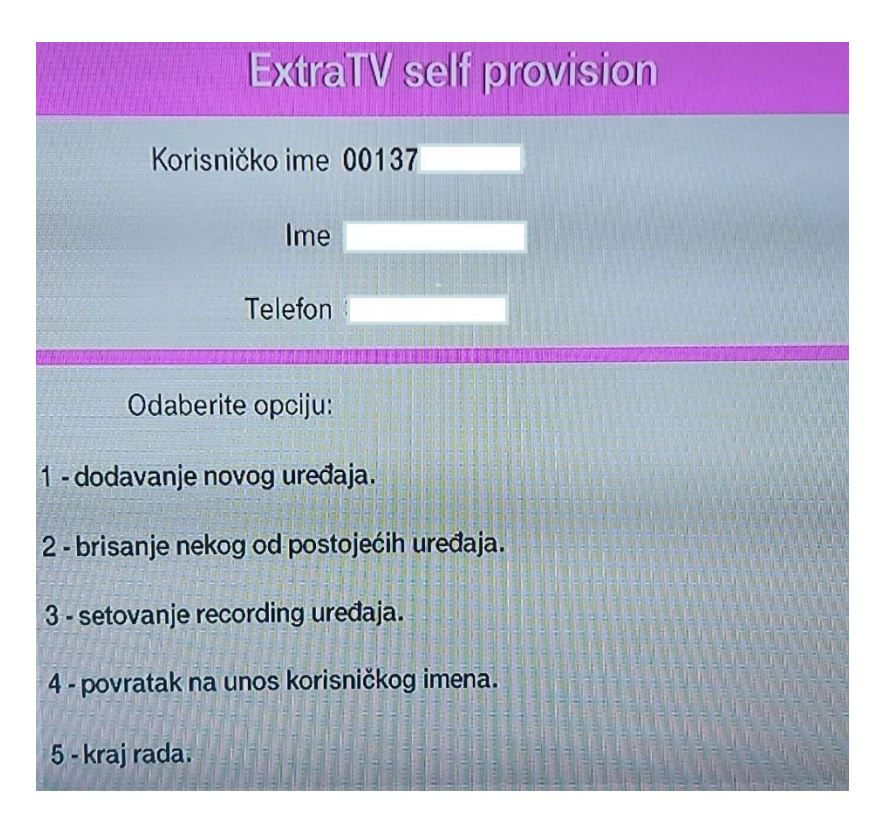

Na daljinskom pritisnite 1 (želimo da dodamo novi uređaj).

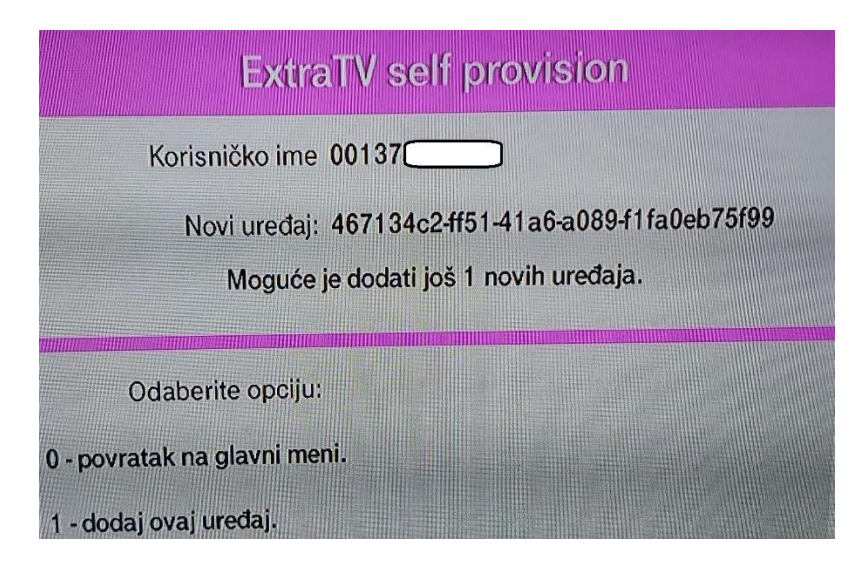

Nakon toga otvoriće se forma preko koje se registruje navedeni Extra TV uređaj (id: 46713...) na vaš korisnički nalog (00137...)

## Na daljinskom pritisnite 1 (dodaj ovaj uređaj)

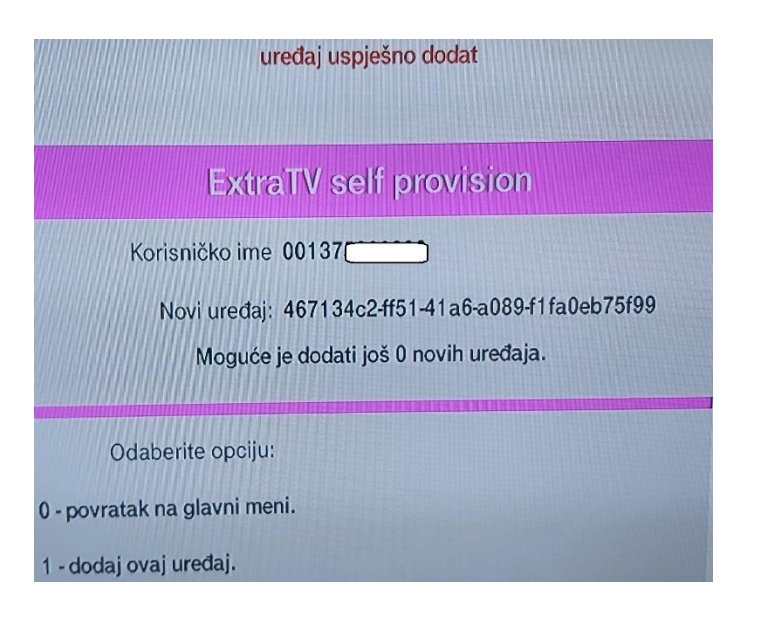

Nakon toga, pojaviće se informacija da je uređaj uspješno dodat.

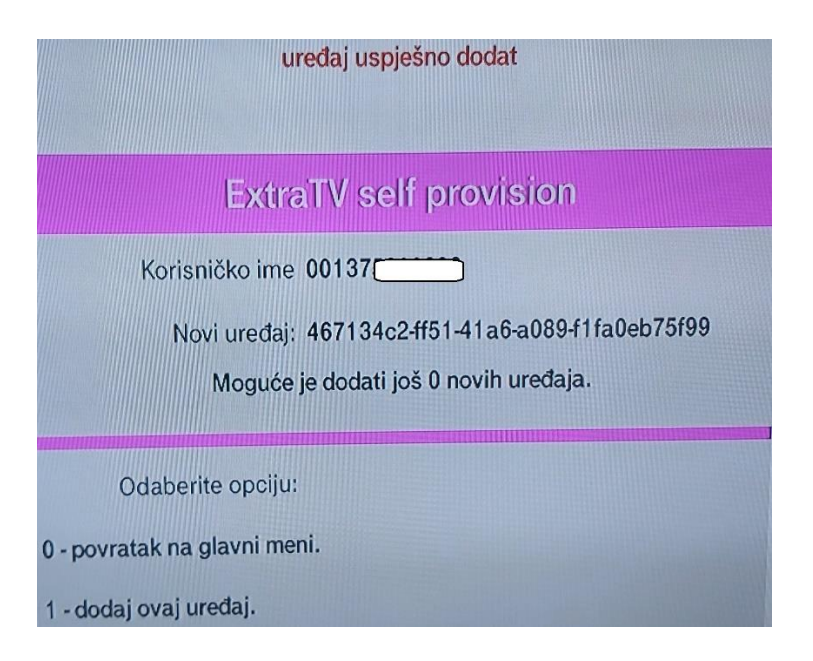

Ovim smo uspješno registrovali novi Extra TV uređaj. Zatim na daljinskom pritisnite broj  $\mathbf{0}$  (povratak na Glavni meni).

Potreban je još samo jedan korak, a zavisiće od toga da li imate jedan ili više Extra TV uređaja...

## Imate 1 Extra TV uređaj?

Samo pritisnite broj 5 na daljinskom. Extra TV uređaj će se restartovati i nakon ~2 minuta pojaviće se slika.

## Imate 2 ili više Extra TV uređaja?

Ako mijenjate glavni uređaj za snimanje, i želite da novi uređaj bude glavni, to morate podesiti. U suprotnom, zamijenjeni Extra TV uređaj neće biti glavni uređaj. U Glavnom meniju birajte opciju 3 (setovanje recording uređaja)

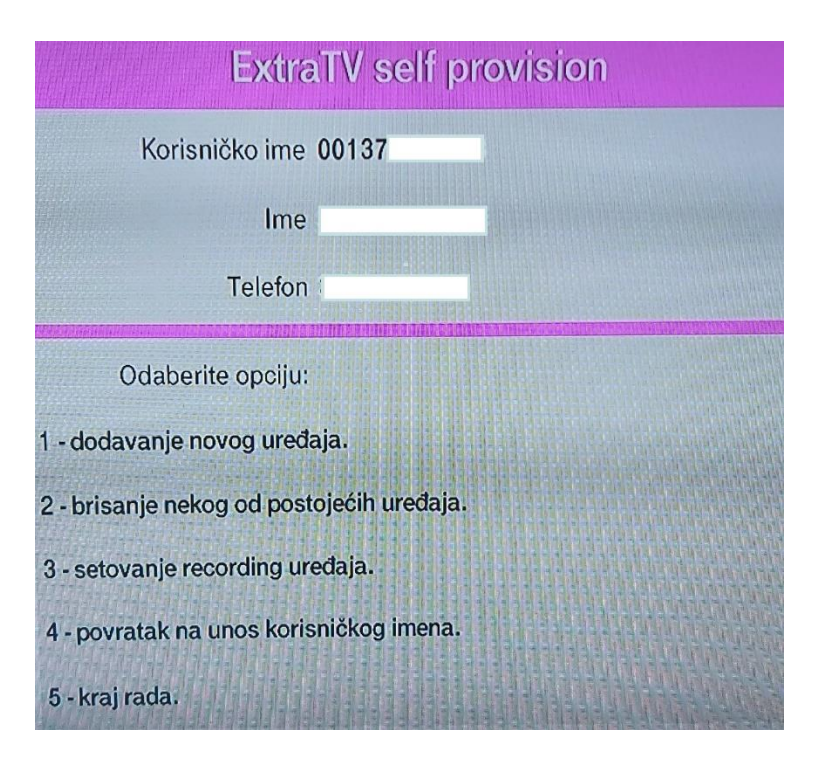

Pošto ste dodali novi uređaj (npr ID: 46713...) i želite da on bude glavni uređaj za snimanje, pritisnite broj 2.

Upoređivanjem GUID-a na poleđini STB-a korisnik može potvrditi koji uređaj želi da mu bude glavni i u krajnjem koju opciju da izabere (1 ili 2)

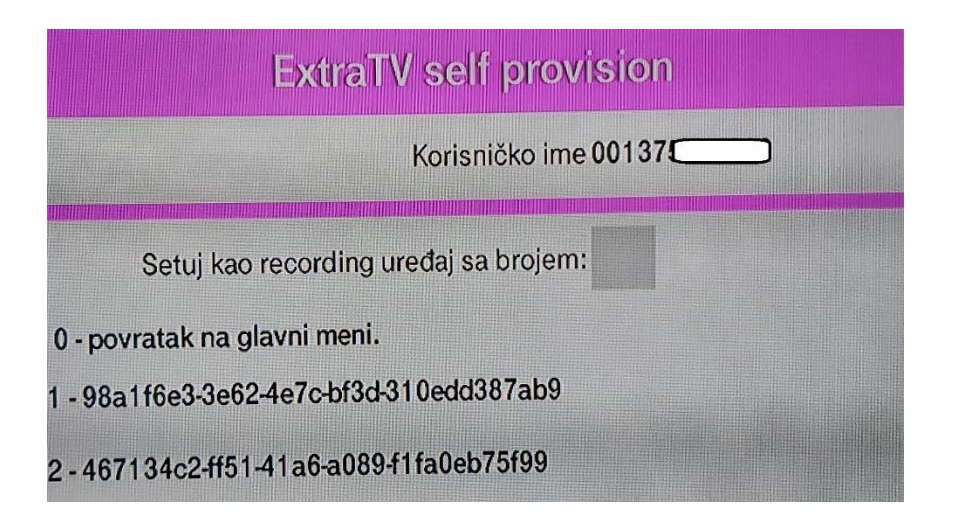

Na ekranu će se ispisati da je izabrani uređaj uspješno setovan kao glavni za snimanje (recording).

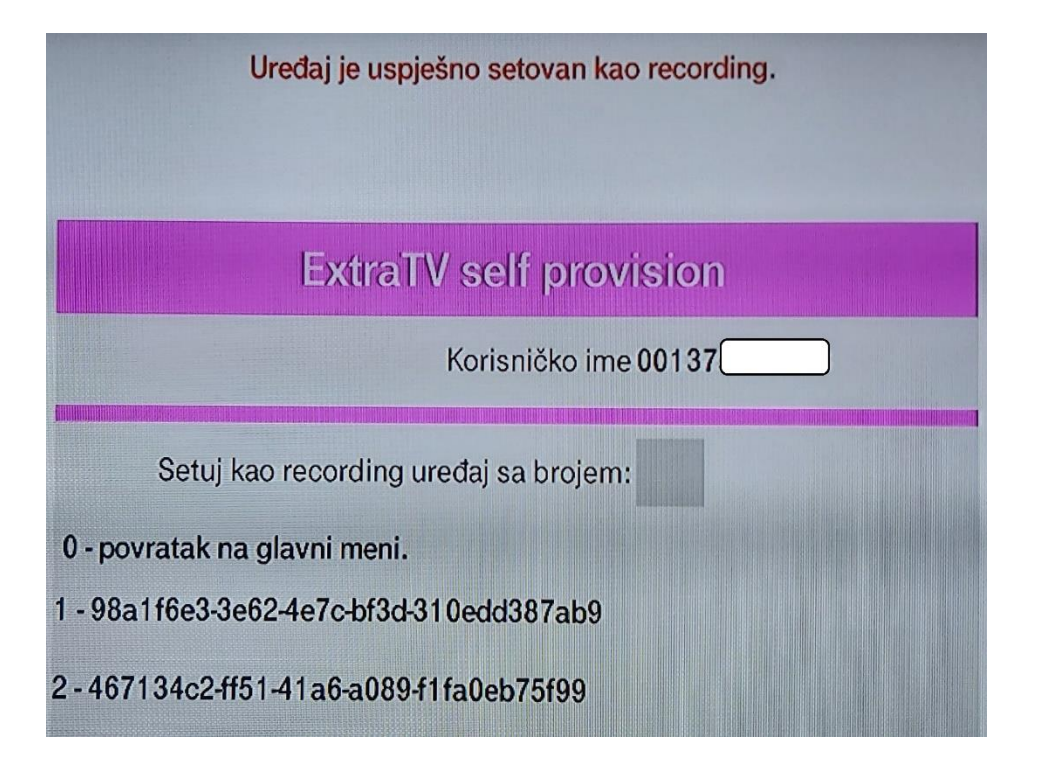

Na kraju, na daljinskom pritisnite  $\mathbf{0}$  (povratak na Glavni meni) i nakon toga  $\mathbf{5}$  (kraj rada).

Extra TV uređaj će se restartovati i za ~2 minuta pojaviće se slika na TV-u.